IP カメラ手動登録方法 (6 シリーズ)

■検索ソフト

①まずはネットワーク内のカメラの IP アドレスを確認する必要があるため、 下記の URL より検索ソフトをダウンロードしてください。

Https://wtw.support/article-categories/search-tool

②ダウンロード後、Search Tool をインストールします。

③インストール後ソフトを起動すると同一ネットワーク内に有るカメラ情報が 表示されます。

| -     | Ţ     |          |             |               |                |              |                |               | SEARCH T     | OOL          |                       |               |           |           |          |            | ₹ - 53 X |
|-------|-------|----------|-------------|---------------|----------------|--------------|----------------|---------------|--------------|--------------|-----------------------|---------------|-----------|-----------|----------|------------|----------|
| Onlin |       |          |             | E* Import     | E+ Export      |              |                |               |              | LL▼ ▼ filter |                       |               |           |           |          |            |          |
|       | Index | Model    | Device Name | F             | irmware Versio | on           | IP Address     | Subnet Mask   | GateWay      | DNS          | MAC                   | Serial Number | HTTP Port | RTSP Port | Channels | HCP Enable | Туре     |
|       | 001   | NVR      | NVR         | NVR_HI3536C_H | 1265_16CH_4POE | PNP3_BD_V6   | 192.168.24.111 | 255.255.255.0 | 192.168.24.1 | 192.168.24.1 | 84:6A:ED:<br>14:02:C4 |               | 80        | 554       | 16       | Open       | 700      |
|       | 002   | IPCAMERA | IPC         | FH8856_K05_B  | 1T1A1M0C0P1_W_ | A00037702_20 | 192.168.24.105 | 255.255.255.0 | 192.168.24.1 | 192.168.24.1 | 84:6A:ED:<br>14:3C:22 | 8801468889105 | 80        | 554       | 0        | Open       | 500      |
|       | 003   | ONVIE    | IPC-E11000  |               |                |              | 192.168.24.144 | 255.255.255.0 | 192.168.24.1 |              | 00:00:00:00:0         |               | 8999      | 8999      | 0        | Close      | 900      |

<

④検索されたカメラ情報の左端にあるチェックボックスにチェックを入れ、画面右端の左向き矢印を左クリックします。

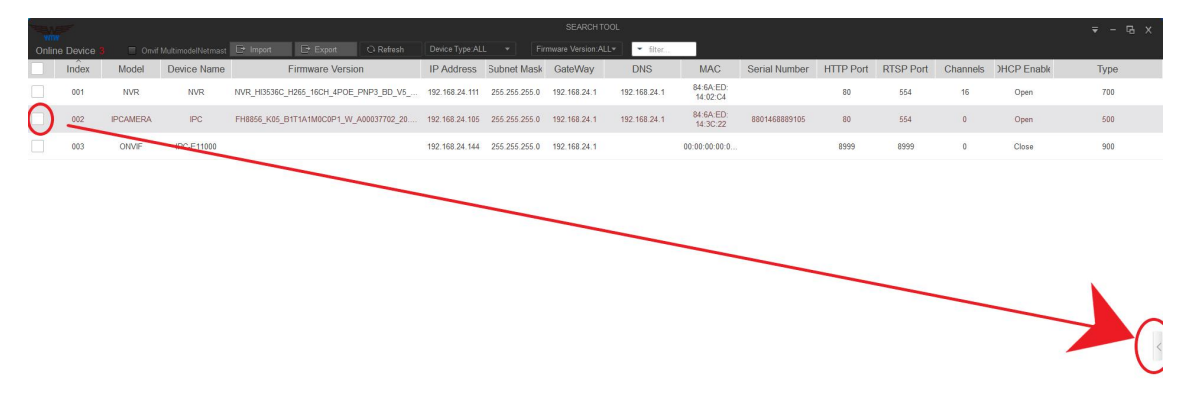

※IP カメラは Device Name 欄に「IPC」と表示されます。

⑤右側に表示されるメニュー内の DHCP のチェックを外します。

| FEM   |       |          |             |       |           |          |          |            |                |       |           |              |              |                       |               |           |           |       |                                                                                                    |                  |
|-------|-------|----------|-------------|-------|-----------|----------|----------|------------|----------------|-------|-----------|--------------|--------------|-----------------------|---------------|-----------|-----------|-------|----------------------------------------------------------------------------------------------------|------------------|
| Onlin |       |          |             |       |           |          |          |            |                |       |           |              | L▼ ■ filter  |                       |               |           |           |       |                                                                                                    |                  |
|       | Index | Model    | Device Name | 6     | F         | irmware  | Version  |            | IP Address     | Sub   | onet Mask | GateWay      | DNS          | MAC                   | Serial Number | HTTP Port | RTSP Port | Chann | NetWork Param                                                                                                    |                  |
|       | 001   | NVR      | NVR         | NVR_H | HI3536C_H | 265_16CH | _4POE_P  | IP3_BD_V5  | 192.168.24.111 | 255   | 255.255.0 | 192.168.24.1 | 192.168.24.1 | 84:6A:ED:<br>14:02:C4 |               | 80        | 554       | 16    | ID Address                                                                                                    |                  |
|       | 002   | IPCAMERA | IPC         | FH885 | 6_K05_B1  | T1A1M0CC | 0P1_W_AC | 0037702_20 | 192.168.24.105 | 5 255 | 255 255.0 | 192.168.24.1 | 192.168.24.1 | 84:6A:ED:             | 8801468889105 | 80        | 554       | 0     | 192.168.24.105                                                                                                    | 1                |
|       | 003   | ONVIE    | IPC-E11000  |       |           |          |          |            | 192 168 24 144 | 1 255 | 255 255 0 | 192 168 24 1 |              | 00-00-00-00-0         |               | 8999      | 8999      | 0     | SubnetMask                                                                                                    | Í.               |
|       |       |          |             |       |           |          |          |            |                |       |           |              |              |                       |               |           |           | Ŧ     | الله عنه المراجع<br>المراجع<br>المراحع<br>المراحع<br>المراحع<br>المراحع<br>المراحع<br>المراحع<br>المراحع<br>المراحع<br>المراحع<br>المراحع<br>المراحع<br>المراحع<br>المراحع<br>المراحع<br>المراعم<br>المم<br>المم<br>الممم<br>المم<br>المم<br>المم<br>المم<br>المم<br>المم<br>المم<br>المم<br>المم<br>ا | ן<br>י<br>ס<br>י |
| 2 C   |       |          |             |       |           |          |          |            |                |       |           |              |              |                       |               |           |           |       |                                                                                                    |                  |

⑥DHCP チェックを外した後、IP アドレスの指定を行います。
 IP アドレスはカメラを接続するネットワークによって設定する番号が異なります。

ルーター経由で IP カメラを接続する場合は特にアドレスの変更は必要ありません。

録画機の LAN ポート(4CH の場合 4 ポート、16CH の場合 16 ポート)に接続す る場合は録画機側の LAN 側 IP アドレスが存在するため、録画機側の LAN 側 IP アドレスを確認し、カメラ側のアドレスを一致させる必要があります。

例として WTW-NV616H の場合はライブ画面から右クリック⇒設定⇒ネットワ ーク⇒LAN を開くと IPLAN 側の確認が可能です。

NV616H はデフォルト値が 192.168.10.8 となっているため、カメラの番号を下記の通り変更します。

- IP Address: 192.168.10.10 ※末尾の番号は被らないように設定が必要
- ・ Subnet Mask: 255.255.255.0 ※特に変更なし
- ・ Gate Way: 192.168.10.8 ※録画機側の IP アドレスを指定
- ・DNS: 192.168.10.8 ※DNS と同じアドレスを入力
- ・ RTSP Port: 554 ※特に変更なし

## ⑦IP アドレス等を設定後、 パスワードの項目に「admin」と入力し Modify を左クリックしまう。

|                                                          |      | G    |
|----------------------------------------------------------|------|------|
| NetWork Param                                            |      | *    |
| P Address                                                |      |      |
| 192.168.24.105                                           |      |      |
| SubnetMask                                               |      |      |
| 255.255.255.0                                            |      |      |
| GateWay                                                  |      |      |
| 192.168.24.1                                             |      |      |
| ONS                                                      |      |      |
| 192.168.24.1                                             |      |      |
| HTTP Port                                                |      |      |
| 80                                                       |      |      |
| RTSP Port                                                |      |      |
| 554                                                      |      |      |
|                                                          |      |      |
|                                                          |      |      |
| SECURITY VE<br>Jsemame                                   | RIFY |      |
| SECURITY VE<br>Jsername<br>admin                         | RIFY | <br> |
| SECURITY VE<br>Jsername<br>admin<br><sup>2</sup> assword | RIFY |      |
| SECURITY VE<br>Jsemame<br>admin<br>Password<br>••••••    | RIFY |      |
| SECURITY VE<br>Jsemame<br>admin<br>Password<br>••••••    | RIFY |      |

⑧設定完了すると下記の画面が表示され、Modify Success と表示されます。

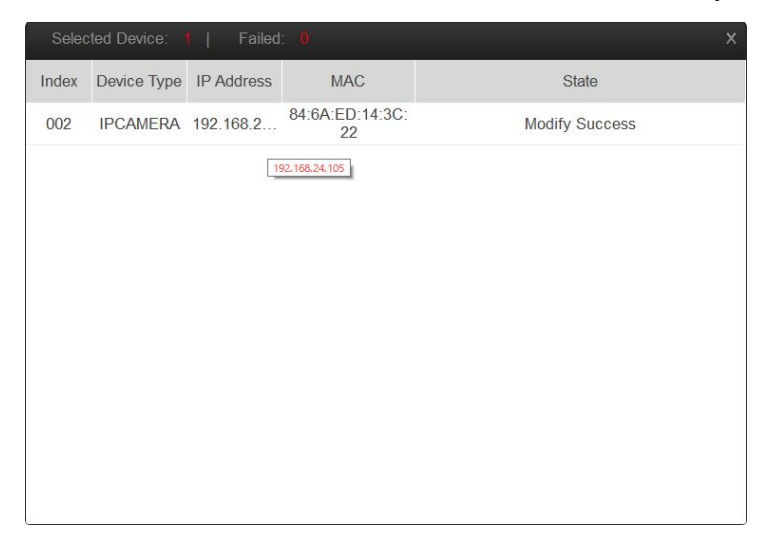

以上でカメラ側 IP アドレスの設定が完了です。 ■録画機側手動登録方法

①録画機本体のライブ画面で右クリック⇒設定⇒カメラ設定と開きます。
 ②カメラ設定内の虫眼鏡アイコンを左クリックします。

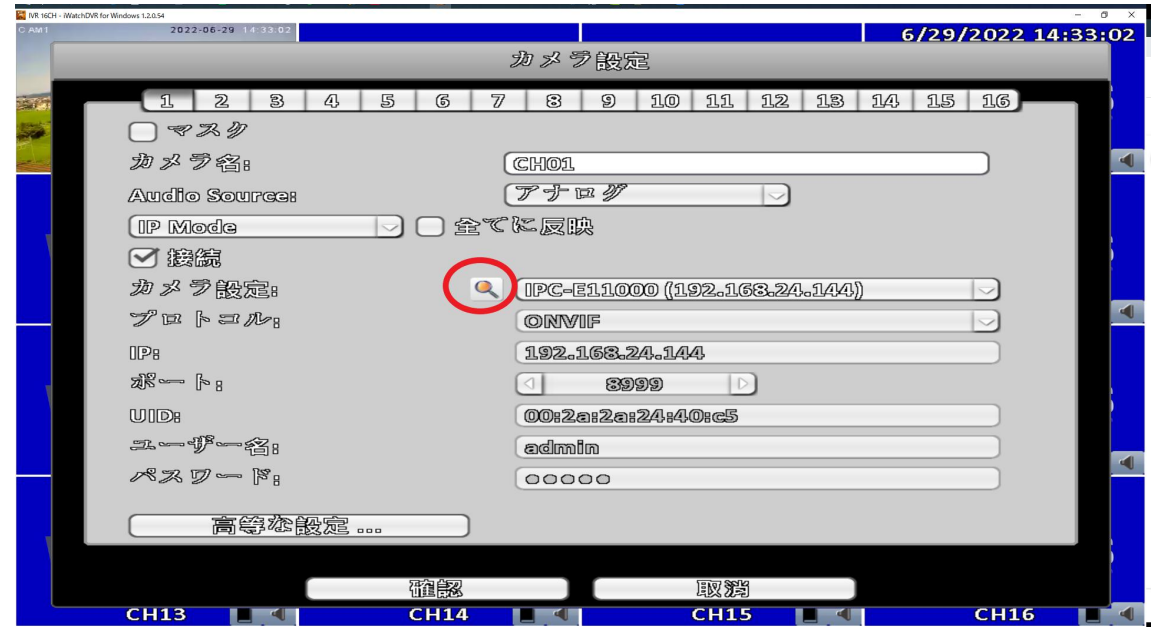

③カメラ検索画面内の「新」を左クリックします。

| IVR 16CH - Wa  | tchDVR for Windows 1.2.0.54  |                |                      |               |                |       |             | - 0 ×  |
|----------------|------------------------------|----------------|----------------------|---------------|----------------|-------|-------------|--------|
| C.AM1          | 2022-06-29 14:33:18          |                |                      |               |                | 6/29/ | 2022 14     | :33:18 |
|                |                              |                | जीत <i>ड</i> र       | 导体扇           |                |       |             |        |
|                |                              |                | 10 10                | 2 圆筋          |                |       |             |        |
| and the second |                              |                |                      |               |                |       |             |        |
|                | プロトコル: ON                    | /NF            | $\sim$               |               |                |       | 1           |        |
| de.            |                              |                |                      | 4             |                |       |             |        |
| The second     | UID                          | IP             | ボート                  | 名前            |                |       |             |        |
|                | 003941F 00:20:22:22:24:40:63 | 192.163.24.144 | 8888                 | IPG-E11000    |                |       | +           |        |
|                | ONVIF Salsalsolaochisa       | 192,163,24,192 | 80                   | CONVER_CAMERA |                |       | +           | -      |
|                | CDUVUF 84865664814606667     | 192.163.24.181 | 80                   | IPC .         |                |       | -           |        |
| W              |                              |                |                      |               |                |       |             |        |
|                | Pro 9                        |                |                      |               |                |       |             |        |
|                | l 助                          |                |                      |               |                |       | Ð           |        |
|                | 名前                           |                | UID                  |               | IP             | ポート   |             |        |
|                | PG-811000 (192,133,24,144)   |                | 000707 0062062062434 | llecs         | 192.163.24.143 | -     | (Bedfite) — |        |
|                | DUVUF_GAMERA (1924-163-24.   | ඩම්වර)         | OUVUF SONSCHOOL      | 1646a         | 102,103,20,182 | 80    | ( BKCB2 )   |        |
|                | IPGAM (192.163.10.20)        |                | 001VIF 50#57#99#94#4 | lasd7/        | 192.153.10.20  | 80    | (BKBR) —    |        |
|                |                              |                |                      |               |                |       |             |        |
|                |                              |                |                      |               |                |       |             |        |
|                |                              |                |                      |               |                |       |             |        |
|                |                              |                |                      |               |                |       |             | -      |
| 100            |                              |                |                      |               |                |       |             |        |
|                |                              |                |                      |               |                |       |             |        |
|                |                              |                |                      |               |                |       |             |        |
|                |                              |                |                      |               |                |       |             |        |
|                |                              |                |                      |               |                |       |             |        |
|                |                              | 1 8            | 通報                   |               | 國灣             |       |             |        |
|                | CH13 📕 🔍                     | C              | H14 🔳 🔍              |               | CH15 📕 🔍       |       | CH16        |        |

④入力画面が表示されるため各項目を入力します。

- ・カメラ名:任意で入力します。
- ・プロトコル: ONVIF を指定
- ・ユーザー名:カメラのユーザー名を入力 ※デフォルトは admin
- ・パスワード:カメラのパスワードを入力 ※デフォルトは admin
- ・ IP:カメラの IP アドレスを入力

入力後、確認⇒確認と左クリックし設定完了となります。

| IVR 16CH - | WatchDVR for Windows 1.20.54 | 14.24.06    |         |             |            |                              | 10000 |        |                 | - 0 X |
|------------|------------------------------|-------------|---------|-------------|------------|------------------------------|-------|--------|-----------------|-------|
|            | 2022-00-20                   | 14.34.00    |         | ab ay 28 64 | <b>F</b> B |                              | 5/29/ | 2022   | <u>- 1141 R</u> | 34:05 |
|            |                              |             |         | ルンフ偵        | 83<br>83   |                              |       |        |                 |       |
|            | プロトコル                        | _           |         | 設定修I        | Ξ          | _                            |       |        | Ĵ               |       |
| -          | UID                          | カメラ名:       | test    |             |            |                              |       |        |                 |       |
|            | CONVERSION CONSIGNATION      | プロトコル:      | ONVIF   |             |            | $\sim$                       |       |        |                 |       |
|            | ODVIF Stebacchile            | ユーザー名:      | admin   |             |            |                              |       |        | +               |       |
| 1          |                              | パスワード:      | 00000   | C           |            |                              |       |        |                 |       |
|            | 新                            | IP:         | 192.16  | 3.24.105    |            |                              |       |        | <b>(</b>        |       |
|            | 名前                           | ポート:        |         | 30          |            |                              | ┣-    |        |                 |       |
|            | IPG-BISIOOD (SISPLE          | チャンネル:      |         | 1           |            |                              |       | CBCDB2 |                 |       |
|            | IPCAM (1992-130-1            | Stream Type | Dual S  | tream       |            |                              |       | BCBR   |                 |       |
|            |                              | メインストリ      | Profile | 1           |            | $\langle \checkmark \rangle$ |       |        |                 |       |
|            |                              | サブストリー      | Profile | 2           |            | $\sim$                       |       |        | _               |       |
|            |                              | KeepAlive   | Off     |             |            | $\bigtriangledown$           |       |        |                 |       |
|            |                              | イベント        | Base S  | ubscripti   | on         | $\bigtriangledown$           |       |        |                 |       |
|            |                              |             | 一個      | <b>X</b>    | 取消         |                              | _     |        | _               |       |
|            |                              |             |         |             |            |                              |       |        |                 |       |
|            |                              |             | 21 EX   |             | IN SE      |                              |       |        |                 |       |
|            | CH13                         |             | H14     |             | CH15       |                              |       | CH1    | 6               |       |

## ⑤下記の項目を左クリックし、登録したカメラ情報を入力後、確認を左クリックし設定完了となります。

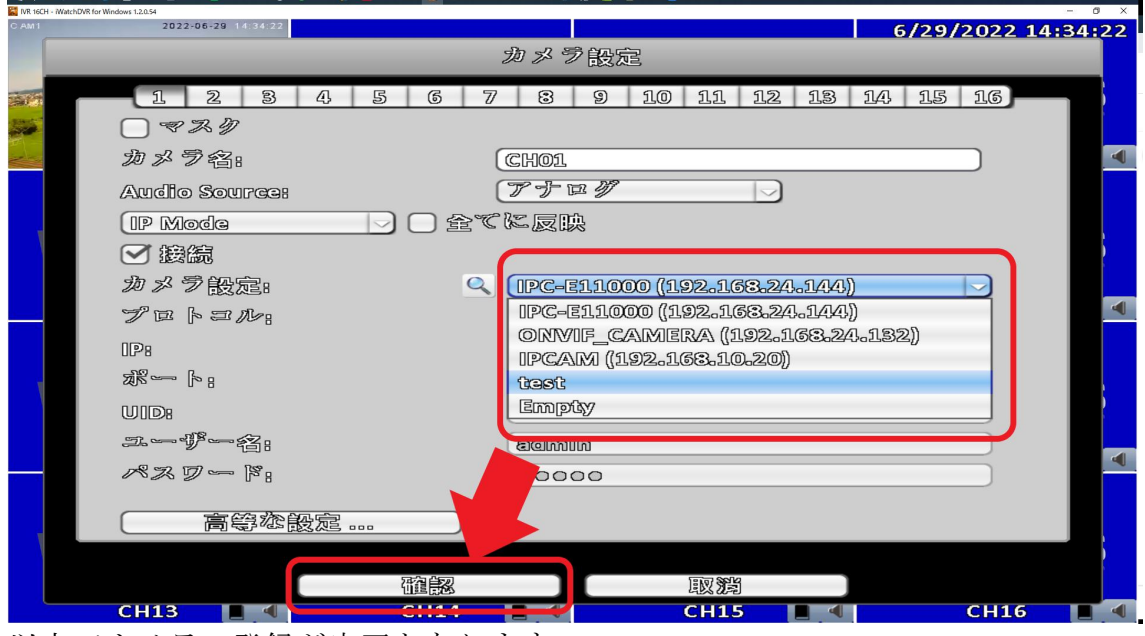

以上でカメラの登録が完了となります。

■カメラの映像が映らない場合

①IP カメラ登録後映像が表示されない場合は解像度やエンコード設定を録画機 に合わせる必要があるため下記の通り設定が必要です。

②ライブ画面から右クリック⇒設定⇒カメラ設定を開きます。 画面内の高等な設定を左クリックします。

| IVR 16CH - WatchDVR for 1 | Windows 1.2.0.54 |         |               |                  |         |         | - 0 × |
|---------------------------|------------------|---------|---------------|------------------|---------|---------|-------|
| 29-86-0822 Mod 541291549  |                  |         |               |                  | 6/29/   | 2022 14 | 34:47 |
|                           |                  |         | カメラ設定         |                  |         |         |       |
|                           | 123              | 4 5 6 7 | 7 8 9 10      | 11 12 1          | 3 14 15 | 16      |       |
|                           | □マスク             |         |               |                  |         |         |       |
|                           | カメラ名:            | (       | (CH01         |                  |         |         |       |
|                           | Audio Source:    | (       | アナログ          |                  |         |         |       |
|                           | (IP Mode         | 1 金で    | に反映           |                  |         |         |       |
|                           | ✓ 接続             |         |               |                  |         |         |       |
|                           | カメラ設定:           | Q       | test          |                  |         |         |       |
|                           | プロトコル:           |         | ONVIF         |                  |         |         |       |
|                           | IP:              |         | 192.168.24.10 | 5                |         |         |       |
| v                         |                  |         | 30            | $\triangleright$ |         |         |       |
|                           | UID:             |         | Cam-3890:098  | 3                |         |         |       |
|                           | <b>ユーザー</b> 谷:   |         | admin         |                  |         |         |       |
|                           | ペスワード:           |         | 00000         |                  |         |         |       |
|                           | <b>宣告</b> 》的     |         |               |                  |         |         |       |
|                           |                  |         |               |                  |         |         |       |
|                           |                  | 「花台」を   |               | 100 8°4          |         |         |       |
|                           | CH13             | CH14    |               | CH15             | 4       | CH16    |       |

③高等な設定を開くと各CHの設定を変更ができるため、該当CHを選択します。

画面内に表示される解像度を 1920 x 1080、ビデオエンコーダーを H264 に変更 します。

| 16CH - WatchDVR for Windows 1 | 12054                  | - 0                |
|-------------------------------|------------------------|--------------------|
| ance was 14129157             |                        | 6/29/2022 14:34:55 |
|                               | 高等な設定                  |                    |
|                               |                        |                    |
|                               |                        | 3 14 15 16         |
| 1                             |                        |                    |
|                               |                        |                    |
| र््र                          | メインストリーム               |                    |
| SS                            | 解像 度 1920X1080 -       |                    |
| 25                            |                        |                    |
| $\bigcirc$                    |                        |                    |
| 60/                           |                        |                    |
| 28                            | Rate Control 1920X1030 |                    |
|                               |                        |                    |
|                               |                        |                    |
|                               | サプストリーム                |                    |
| 1                             |                        |                    |
|                               |                        |                    |
|                               |                        |                    |
|                               |                        |                    |
|                               | Rate Control           |                    |
|                               |                        |                    |
|                               |                        |                    |
|                               |                        |                    |
|                               |                        |                    |
|                               |                        |                    |

| IVR 16CH     | H - WatchDVR for Window | is 1.2.0.54 |      |          |                       |                  |       |            |     |        |     |      |    |      |      |       | - 0 ×  |
|--------------|-------------------------|-------------|------|----------|-----------------------|------------------|-------|------------|-----|--------|-----|------|----|------|------|-------|--------|
| 29/96/2022 1 | And 54130101            |             |      |          |                       |                  |       |            |     |        |     |      |    | 6/2  | 9/20 | 22 14 | :34:58 |
| 100          |                         |             |      |          |                       |                  | 同     | 等な         | 設定  |        |     |      |    |      |      |       |        |
| and its      |                         |             |      |          |                       |                  | a     |            |     | 4.0    | 00  | 40   | 40 | 0.0  |      | 0.0   |        |
|              |                         | 11          | 22   | 랑        | 45                    | 5                | 6     | 7/ 8       | 9   | 10     | 111 | 1122 | 13 | 1149 | 15   | 16    |        |
|              |                         | 普           | 島緑市  | <b>.</b> | A R                   |                  |       | ٦ C        |     |        |     |      |    |      |      |       |        |
|              | 503                     |             |      |          | 0                     |                  |       |            |     |        |     |      |    |      |      |       |        |
|              | 2025                    | 3× 4        | ŊK   | r 9 °    | - 4                   |                  |       |            |     |        |     |      |    |      |      |       |        |
|              | 32                      | 解像          | 宦    |          |                       |                  | (192  | OX108      | 0 - |        |     |      |    |      |      |       |        |
| 1            |                         | FPS         |      | (        | 1 20                  |                  |       |            |     |        |     |      |    |      |      |       |        |
|              | (3)                     | 回質          |      | (        | 1 7                   | $\triangleright$ |       |            |     | 4096 8 | Dpc |      |    |      |      |       |        |
|              | 68                      | Rate        | Cont | 70       |                       |                  | CBR   |            |     | )      |     |      |    |      |      |       |        |
|              | 35                      | ビデ          | 才正常  | /=-      | - 13                  |                  | H26   | 4          |     | í.     |     |      |    |      |      |       |        |
|              |                         |             |      |          |                       |                  | 1126  | 43         |     | 1      |     |      |    |      |      |       |        |
|              |                         | -11         | 72 B | 111      | 25                    |                  | H26   | 5          |     |        |     |      |    |      |      |       |        |
| T            |                         | 20          |      | 2) 2     |                       |                  |       | 24000      |     | _      |     |      |    |      |      |       |        |
|              |                         | 源靜低烈        | 邑    |          | _                     |                  | 7/2/0 | X4130      |     | J      |     |      |    |      |      |       |        |
|              |                         | FPS         |      | Ļ        | 1 20                  |                  |       | ~          |     |        |     |      |    |      |      |       |        |
|              |                         | 回質          |      | (        | <ul> <li>₫</li> </ul> |                  |       | $\bigcirc$ |     | 1023 1 | Dpe |      |    |      |      |       |        |
|              |                         | Rate        | Cont | 70       |                       |                  | CBR   |            |     |        |     |      |    |      |      |       |        |
|              |                         |             |      |          |                       |                  |       |            |     |        |     |      |    |      |      |       |        |
| i i          |                         |             |      |          |                       |                  |       |            |     |        |     |      |    |      |      |       |        |
|              |                         |             |      |          |                       |                  |       |            |     |        |     |      |    |      |      |       |        |
|              |                         |             |      |          |                       | 麵廳               |       |            |     | 围双     | 澹   |      |    |      |      |       |        |
| l            | 0                       | CH13        |      |          |                       | CH14             | 4     |            |     | CH     | 15  |      | •  |      |      |       |        |

④変更後、適用を左クリックし設定完了となります。 ライブ画面まで戻り映像が映れば完了です。

上記設定後も映像が映らない場合はカメラ側と録画機本体の再起動をお試し下さい。

カメラ側はカメラの電源の抜き差しを行って下さい。

録画機側はライブ画面上でマウスを上の方に持っていくと、ポップアップメニ ューが表示されます。

その中に再起動があれば左クリックし再起動が可能です。

| VR 16CH - WatchDVR for Windows 1.2.0.54                                                                         |    |       |           |         |     |               | - a × |
|----------------------------------------------------------------------------------------------------|----|-------|-----------|---------|-----|---------------|-------|
| PERSONAL Res PEDROM                                                                                             | 10 |       | 1 🗄 🖻 💣 🔜 | 📁 🥕 🖉   |     | 6/29/2022 14: | 35:23 |
| 100 C 100 C 100 C 100 C 100 C 100 C 100 C 100 C 100 C 100 C 100 C 100 C 100 C 100 C 100 C 100 C 100 C 100 C 100 |    |       |           |         | 再起動 |               |       |
|                                                                                                    | 1  |       |           | ILEO LO | 55  | VILLEO LO     | 55    |
| and the second second                                                                                           | 1  |       |           |         |     |               |       |
| COLLCOL.                                                                                                    |    | C1100 |           | CLICO   |     | CLICA         |       |

再起動ボタンがない場合は録画機本体の電源アダプターを抜き差ししてください。